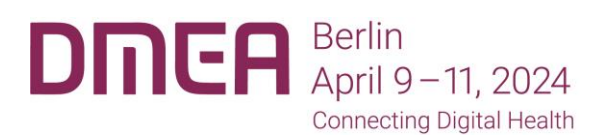

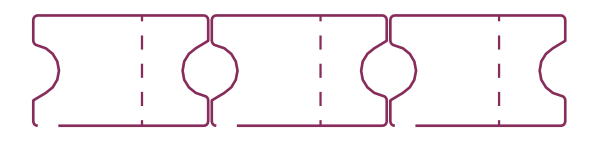

## \_ Redeem Your Voucher Code

Redeem your voucher code in the ticket store to generate your free DMEA ticket.

- 1. Go to the DMEA ticket store: https://www.dmea.de/en/about/tickets/
- 2. Scroll down and enter your code in the "Redeem voucher" field and click "Redeem". Only then will the voucher code be taken into account.

| Red | eem a voucher |                |
|-----|---------------|----------------|
| 47  | Voucher code  | Redeem voucher |
|     |               |                |

- 3. Voucher redemption click "Add to cart".
- 4. In the cart you will see a summary of your order. You have 30 minutes to continue with the order (1). At this point you can add tickets (2) or more vouchers (3) to your order.

| The products have been successfully added to your cart.     |                         |                   |              |   |
|-------------------------------------------------------------|-------------------------|-------------------|--------------|---|
| 🏋 Your cart                                                 |                         |                   | 29:02 ^      |   |
| Permanent Ticket<br>Voucher code used: UNLIMITEDTICKETS     | <b>1</b> +              | €0.00             | €0.00        |   |
| Total<br>One product                                        |                         |                   | €0.00        |   |
| The items in your cart are reserved for you for 29 minutes. |                         |                   | 🐂 Continue   | [ |
| DMEA - Connecting Digital Hea                               | alth 2024 April 9th - : | 11th, 2024        |              |   |
| Host: bvitg e.V. Organisation: Messe Berlin GmbH            |                         |                   |              |   |
| April 9th - 11th, 2024<br>Add to Calendar                   |                         |                   |              |   |
| Trade visitor                                               |                         |                   |              |   |
| Permanent Ticket                                            |                         | €200<br>incl. 19% | - 1 +        |   |
|                                                             |                         | Ħ                 | Add to cart  | [ |
| Redeem a voucher                                            |                         |                   |              |   |
|                                                             |                         | Re                | deem voucher |   |

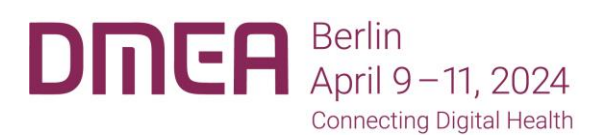

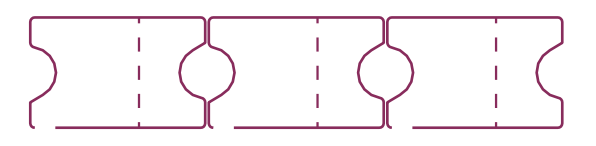

## 5. Checkout

Please enter your e-mail address in the "Contact information" field.

The system differentiates between the purchaser's email address (to be filled in under contact information) and the attendee's email address. A confirmation code will be sent to the buyer's email address, which you will need to verify the email address. The ticket is also sent to this email address.

| Contact information        |                                                                                                    | ^ |
|----------------------------|----------------------------------------------------------------------------------------------------|---|
| E-mail*                    | dmea@messe-berlin.de                                                                                                    |   |
|                            | Make sure to enter a valid email address. We will send you an order confirmation including a link that you need to access your order later. |   |
| E-mail address (repeated)* | dmea.messe-berlin.de                                                                                                    |   |
|                            | Please enter the same email address again to make sure you typed it correctly.                                                              |   |
|                            |                                                                                                    |   |

## Attendee email:

If you are redeeming the voucher for yourself, please also include your email address in the "Attendee email" field.

If you are redeeming the voucher for a third person, please enter the e-mail address of the person who will participate in the DMEA under "Attendee email". This person will receive an e-mail informing him/her that an order will be placed for him/her.

Only the e-mail address entered for "Attendee email" will receive access to the on-demand program after DMEA.

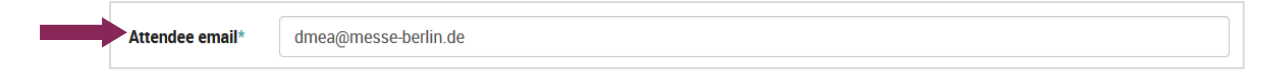

Complete the registration form and click "Continue".

6. Verification code:

You have received an automated email with a verification code. Please enter it in the field provided and click "Continue".

7. At the end of the order process, you will receive the ticket for DMEA 2024.

If you have any queries regarding your ticket purchase, please contact tickets@messe-berlin.de.